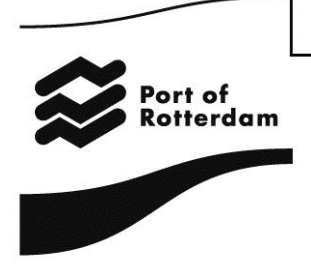

Version 1.3 August 2016

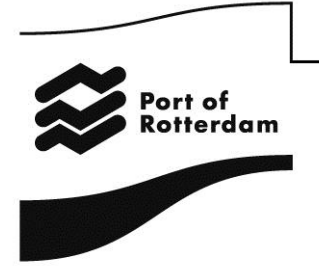

## Sehr geehrte Frau, Sehr geehrter Herr,

Sie haben sich dazu entschieden, Ihre Angaben zur Berechnung der Binnenhafengebühren, die für die Nutzung des Rotterdamer Hafengebiets erhoben werden, über die Webmeldung einzureichen. Herzlichen Dank!

Vor Ihnen liegt der Leitfaden für die Webmeldung. In dem Leitfaden wird erläutert, wie Sie sich für die Nutzung anmelden und wie Sie sich bei der Anwendung einloggen. Außerdem finden Sie hier Informationen zum Startfenster und zur Menüleiste sowie darüber, wie Sie Ihr Passwort und Ihre persönlichen Angaben ändern können. Ferner wird im vorliegenden Leitfaden beschrieben, wie Sie bei der Meldung vorzugehen haben, wie Sie Ihre Angaben versenden und wie diese von der Port of Rotterdam Authority bearbeitet werden.

An der Art und Weise, wie Sie Ihren Aufenthalt im Hafen melden, hat sich im Grunde nichts geändert: Für die Webmeldung benötigt die Port of Rotterdam Authority dieselben Angaben. Der Vorteil der Webmeldung ist jedoch, dass Ihre Angaben immer komplett angezeigt werden.

Mit freundlichen Grüßen

Port of Rotterdam Authority N.V. Abteilung Hafengebühren (Havengelden)

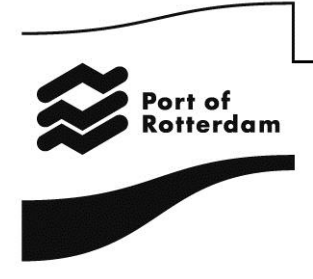

## 1. Anmeldung zur Nutzung der Anwendung

Über die Website <u>www.binnenhavengeld.portbase.com</u> können Sie sich bei der Webmeldung anmelden. Klicken Sie hierzu im Startfenster auf die Schaltfläche "Benutzername anfordern".

| Rott of<br>Rotterdom                                    | powered b                        | y portbase                    | E-Mail:<br>Tel:<br>Fax:<br>Adresse: | Havengelden@portofrotterdam.com<br>+31 (0) 10 252 1523<br>+31 (0) 10 252 1523<br>+31 (0) 10 252 1937<br>Postfach 6622<br>3002 AP Rotterdam |
|---------------------------------------------------------|----------------------------------|-------------------------------|-------------------------------------|----------------------------------------------------------------------------------------------------|
| Anmelden                                                |                                  |                               |                                     |                                                                                                    |
| Benutzername<br>Passwort                                | Binnenschiffer müssen sich mit i | ırer E-Mail-Adresse anmelden. |                                     |                                                                                                    |
| <ul> <li>Passwort verg</li> <li>Benutzername</li> </ul> | anfordern                        |                               |                                     |                                                                                                    |

In dem nun angezeigten Fenster können Sie Ihre persönlichen Angaben eingeben. Hier können Sie auch eine alternative Rechnungsadresse angeben und die Option der elektronischen Rechnung auswählen.

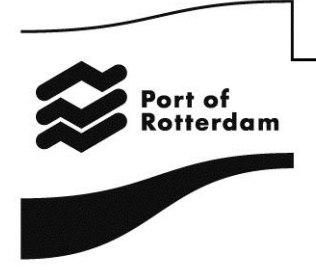

| Name                                                |        |        |  | Alternative<br>Rechnungsanschrift |        |  |
|-----------------------------------------------------|--------|--------|--|-----------------------------------|--------|--|
| Adresse                                             |        |        |  | Adresse                           |        |  |
| Hausnummer                                          |        | Zusatz |  | Hausnummer                        | Zusatz |  |
| Postleitzahl                                        |        | Ort    |  | Postleitzahl                      | Ort    |  |
| Land                                                |        |        |  | Land                              |        |  |
| Nummer<br>Festnetztelefon<br>Nummer<br>Mobiltelefon |        |        |  |                                   |        |  |
| Faxnummer                                           |        |        |  |                                   |        |  |
| E-Mail-Adresse                                      |        |        |  |                                   |        |  |
| Sprache                                             | Wählen | •      |  |                                   |        |  |
| Kontonummer                                         |        |        |  |                                   |        |  |
| BIC-Code                                            |        |        |  |                                   |        |  |
| Handelskammernumr                                   | ne     |        |  |                                   |        |  |
| UID-Nummer                                          |        |        |  |                                   |        |  |
| Elektronische<br>Rechnung                           |        |        |  |                                   |        |  |
|                                                     |        |        |  |                                   |        |  |

Möchten Sie die Meldung für mehrere Parteien vornehmen? Auch das können Sie in diesem Fenster angeben, indem Sie das Kontrollkästchen zur Option "Meldung für mehrere Parteien" aktivieren. Anschließend können Sie die Angaben dieser Parteien eintragen.

| Ich möchte eine<br>Meldung für<br>mehrere Personen /<br>Gruppen einreichen |                                      |
|----------------------------------------------------------------------------|--------------------------------------|
|                                                                            | Schiffsführer 1                      |
| Name                                                                       |                                      |
| Adresse                                                                    |                                      |
| Hausnummer                                                                 | Zusatz                               |
| Postleitzahl                                                               | Ort                                  |
| Land                                                                       |                                      |
|                                                                            | ▶ Mehr                               |
|                                                                            | Benutzernamen und Passwort anfordern |

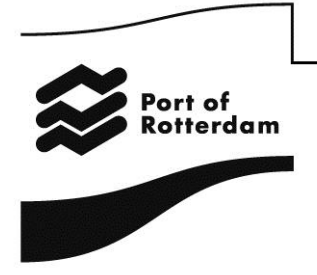

Wenn Sie alle Angaben eingegeben haben, klicken Sie auf die Schaltfläche "Log-in anfordern". Nach der Bearbeitung Ihrer Angaben werden Sie von der Port of Rotterdam Authority eine E-Mail erhalten, in der ein Link aufgeführt ist. Über diesen Link können Sie Ihr Passwort für die Webmeldung einstellen.

| Rert of<br>Rotterdam        | Abmelden                                                       | powered by portbase                                                  | E-Mail:<br>Tel:<br>Faoc<br>Adresse: | Havengelden@portofrotterdam.com<br>+31 (0) 10 262 1623<br>+31 (0) 10 262 1037<br>Postfach 6522<br>3002 AP Rotterdam |  |  |
|-----------------------------|----------------------------------------------------------------|----------------------------------------------------------------------|-------------------------------------|----------------------------------------------------------------------------------------------------|--|--|
| Änderung des                | Passworts                                                      |                                                                      |                                     |                                                                                                    |  |  |
| Ihr persönliches Passwort m | uss mindestens 8 Zeichen lang sein und muss i                  | nindestens 1 Kleinbuchstaben, 1 Großbuchstaben und 1 Zahl enthalten. |                                     |                                                                                                    |  |  |
| Passwort                    |                                                                |                                                                      |                                     |                                                                                                    |  |  |
| Geben Sie unten Ihr neues   | Passwort ein.                                                  |                                                                      |                                     |                                                                                                    |  |  |
| Geben Sie unten zur Kontr   | Ceben Sie unten zur Kontrolle nochmeis ihr neues Passwort ein. |                                                                      |                                     |                                                                                                    |  |  |
| Åndem                       |                                                                |                                                                      |                                     |                                                                                                    |  |  |
|                             |                                                                |                                                                      |                                     |                                                                                                    |  |  |

Jetzt können Sie von der Webmeldung Gebrauch machen.

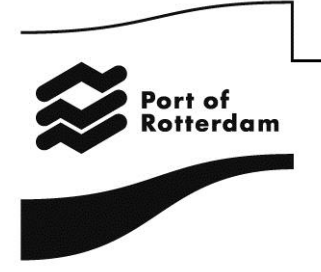

## 2. Schiffsangaben eingeben

Nach der Anmeldung wird direkt das Fenster geöffnet, in dem Sie die Angaben zum Schiff eingeben können.

### 2.1. Meldung für eigene Person

Wählen Sie zunächst das betreffende Schiff aus. Sie können in der Liste nach der ENI-Nummer **oder** nach dem Schiffsnamen suchen.

| Rett of<br>Retterdam   | Abmelden Account ändern     | powered by port   | ase          | E-Mail:<br>Tel:<br>Fax:<br>Adresse: | Havengelden@portofrotterdam.com<br>+31 (0) 10 252 1523<br>+31 (0) 10 252 1537<br>Portfach 6522<br>3002 AP Rotterdam |
|------------------------|-----------------------------|-------------------|--------------|-------------------------------------|----------------------------------------------------------------------------------------------------|
| Binnenhafenge          | ebühren                     |                   |              |                                     |                                                                                                    |
|                        |                             |                   |              |                                     |                                                                                                    |
| Schiff auswähl         | en                          |                   |              |                                     |                                                                                                    |
| ENI-Nummer Na          | me des Schiffs              |                   |              |                                     |                                                                                                    |
| Filter 🥄 Filt          | er                          |                   |              |                                     |                                                                                                    |
| 01234567 TES           | T 2E VERDIEPING             |                   |              |                                     |                                                                                                    |
| 01820014 HER           | KULES I                     |                   |              |                                     |                                                                                                    |
| 01820014 HER           | KULES I                     |                   |              |                                     |                                                                                                    |
| 01820085 GILE          | IERGE                       |                   |              |                                     |                                                                                                    |
| Ergeboisse 1 yop 5 bis | 6684                        |                   |              |                                     |                                                                                                    |
| Engewinese 1 von 5 kis | << < 12345678910 > >>       |                   |              |                                     |                                                                                                    |
|                        |                             |                   |              |                                     |                                                                                                    |
|                        |                             |                   |              |                                     |                                                                                                    |
| Angahen zum            | Schiff                      |                   |              |                                     |                                                                                                    |
| , angalo on Lann       |                             |                   |              |                                     |                                                                                                    |
| ENI-Nummer Name        | e des Schiffs Schiffstyp To | onnage Oberfläche | Länge Breite | Tiefgang                            |                                                                                                    |
|                        |                             | -                 |              |                                     |                                                                                                    |
|                        |                             |                   |              |                                     |                                                                                                    |

Nach Auswahl des betreffenden Schiffs wählen Sie das gewünschte Abonnement :7 Tage, 14 Tage, 1 Monat (je nach Schiffstyp), 1 Kalenderquartal oder 1 Kalenderjahr). Geben Sie das Beginndatum ein und klicken Sie auf die Schaltfläche "Hinzufügen".

| 234567 | TEST 2E VERDIEPING | Schiffstyp<br>Frachtschiffe | Tonnage<br>2500 | Oberfläche<br>760 | Länge<br>80 | Breite<br>9,5 | Tiefgang<br>4,3 |
|--------|--------------------|-----------------------------|-----------------|-------------------|-------------|---------------|-----------------|
| 234567 | TEST 2E VERDIEPING | Frachtschiffe               | 2500            | 760               | 80          | 9,5           | 4,3             |

Anschließend können Sie mehrere Zeilen hinzufügen oder gegebenenfalls löschen.

| Abonnement              | auswählen  |             |                  |   |
|-------------------------|------------|-------------|------------------|---|
| Abonnement              | 7 Tage     | *           |                  |   |
| Beginndatum             | 06-02-2013 | 🔠 (TT-MM-J  | hin)             |   |
| Hinzufü     Abonnements | igen       |             |                  |   |
| Name des Schiffs        | Abonnement | Beginndatum | Enddatum         |   |
| TEST 2E VERDIEPING      | 14 Tage    | 22-01-2013  | 05-02-2013 12:00 | × |
| TEST 2E VERDIEPING      | 7 Tage     | 01-01-2013  | 08-01-2013 12:00 | × |
|                         |            |             |                  |   |

Version 1.3 August 2016

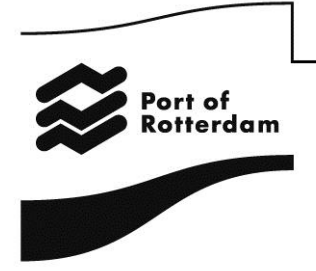

Wenn das Datum in dem Sie Aufgaben durchführen möchten nicht mehr gewählt werden kann, versuchen wir Sie an zu rufen mit afd. Havengelden, Tel. +31 10 252 1523.

Wenn Sie alle Angaben gemacht haben, können Sie angeben, auf welche Weise Sie die Rechnung begleichen möchten (Manuell nach Empfang der Rechnung, einmalige Einzugsermächtigung oder wenn Sie sich für ein Jahresabonnement entscheiden - über das Lastschrifteinzugsverfahren in 6 Raten). Sie müssen erst die allgemeinen Geschäftsbedingungen akzeptieren, bevor Sie die Meldung verschicken können. Klicken Sie hierzu auf die Schaltfläche "Versenden".

| Angaben ve        | rsenden      |                 |         |
|-------------------|--------------|-----------------|---------|
| Zahlungsweise     | Manuell      | Einmalige Vo    | llmacht |
| Akzeptieren Allge | meine Geschä | äftsbedingungen |         |
| Versende          | en           |                 |         |

Nachdem Sie Ihre Meldung versendet haben, erhalten Sie per E-Mail eine Bestätigung darüber, dass Ihre Meldung eingegangen ist.

### 2.2 Meldung für andere Parteien

Wählen Sie zunächst den Schiffsführer aus, für den Sie die Meldung vornehmen möchten.

| Port of<br>Rotterdam | Abmelden Account andern                | E-Mail:<br>Tel:<br>Fax:<br>Adresse: | Havengelden@portofrotterdam.com<br>+31 (0) 10 252 1523<br>+31 (0) 10 252 1937<br>Postfach 8022<br>3002 AP Rotterdam |
|----------------------|----------------------------------------|-------------------------------------|----------------------------------------------------------------------------------------------------|
| Binnenhafeng         | ebühren                                |                                     |                                                                                                    |
| Kunde auswä          | len                                    |                                     |                                                                                                    |
| Schiffsführer        | Wahlen V                               |                                     |                                                                                                    |
| Schifferdaten        | Schipper B<br>Schipper C<br>Schipper A |                                     |                                                                                                    |

Nach Auswahl des betreffenden Schiffsführers werden die Rechnungsangaben zu dieser Person angezeigt.

| Port of<br>Rotterdam  | Abmelden Account andern                                     | E-Mail:<br>Tel:<br>Fax:<br>Adresse: | Havengelden@portofrotterdam.com<br>+31 (0) 10 252 1523<br>+31 (0) 10 252 1637<br>Postfach 6522<br>3002 AP Rotterdam |
|-----------------------|-------------------------------------------------------------|-------------------------------------|----------------------------------------------------------------------------------------------------|
| Binnenhafeng          | ebühren                                                     |                                     |                                                                                                    |
| Kunde auswäh          | len                                                         |                                     |                                                                                                    |
| Schiffsführer         | Schipper B 💌                                                |                                     |                                                                                                    |
| Schifferdaten         |                                                             |                                     |                                                                                                    |
| Straße Wilhelminakade | Hausnummer 909 Zusatz Postletzahl 3072 AP Ort ROTTERDAM Kon | tonummer [                          |                                                                                                    |
| Debitorennummer 353   | 330                                                         |                                     |                                                                                                    |

Die zur Meldung erforderlichen weiteren Schritte sind in Abschnitt 2.1 aufgeführt.

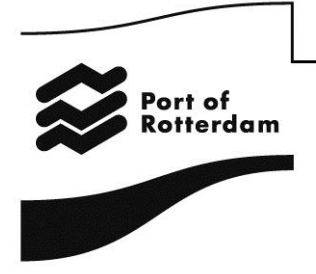

### 3. Passwort vergessen

Klicken Sie im Fenster "Einloggen" auf die Schaltfläche "Passwort vergessen".

| powered by portbase             | E-Mail: Havengelden@portofrotterdam.com<br>Tel: +31 (0) 10 282 1523<br>Fac: +31 (0) 10 282 1523<br>Adresse: Pottach 6522<br>3002 AP Rotterdam |
|---------------------------------|----------------------------------------------------------------------------------------------------|
| Anmelden                        |                                                                                                    |
| Benutzernane                    |                                                                                                    |
| Anmelden     Passwort vergessen |                                                                                                    |
| Benutzername anfordern          |                                                                                                    |

Geben Sie Ihre E-Mai-Adresse (= Benutzername) ein und klicken Sie auf "Bestätigen".

| Rott of<br>RotterCam | powered by portbase<br>Anmelden | E-Mail:<br>Tel:<br>Fax:<br>Adresse: | Havengelden@portofrotterdam.com<br>+31 (0) 10 252 1523<br>+31 (0) 10 252 1937<br>Postfach 6622<br>3002 AP Rotterdam |
|----------------------|---------------------------------|-------------------------------------|----------------------------------------------------------------------------------------------------|
| Passwort verges      | sen                             |                                     |                                                                                                    |
| Ihre E-Mail-Adresse: |                                 |                                     |                                                                                                    |
| ▶ Bestätigen         |                                 |                                     |                                                                                                    |

Sie werden umgehend eine E-Mail mit einem Link erhalten, über den Sie Ihr Passwort ändern können.

| Part of<br>Rotteram         | powered by portbase                                                | E-Mail:<br>Tel:<br>Fa∞<br>Adresse: | Havengelden@portofrotterdam.com<br>+31 (0) 10 252 1523<br>+31 (0) 10 252 1337<br>Portfach 6622<br>3002 AP Rotterdam |
|-----------------------------|--------------------------------------------------------------------|------------------------------------|----------------------------------------------------------------------------------------------------|
| Passwort vergessen          |                                                                    |                                    |                                                                                                    |
| Wir haben Ihnen eine E-Mail | nit einem Link geschickt, über den Sie ihr Passwort ändern können. |                                    |                                                                                                    |